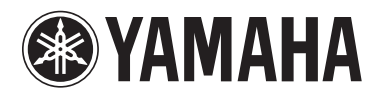

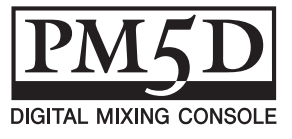

## Zusatzanleitung für PM5D V. 1.05

Die PM5D-System-Software der Version 1.05 enthält gegenüber Version 1.04 die folgenden Änderungen und Ergänzungen.

### Mit den ENCODER-Tasten [ON] können Sie die Phantomspeisung (+48 V) ein- und ausschalten

Es wurde eine Option "USE ENCODER-ON AS +48V" im Bildschirm PREFERENCE 1 hinzugefügt. Wenn diese Option eingeschaltet ist, und HA (Eingangsempfindlichkeit des Vorverstärkers) als Encoder-Modus ausgewählt ist, können Sie mit der ENCODER-Taste [ON] oberhalb jedes Encoders die Phantomspannung (+48 V) ein- und ausschalten.

### Anzeige des Parameterwerts in der Namensanzeige ein-/ ausschalten

Es wurde ein Feld namens "CHANNEL NAME NUMERIC DISPLAY" im Bildschirm PREFERENCE 2 hinzugefügt. In Version 1.04 und früher führten Fader- oder Encoder-Bewegungen (Pan-Einstellung) bei den einzelnen Kanälen dazu, dass die Namensanzeige den Wert dieses Parameters anzeigte. In Version 1.05 können Sie durch Ausschalten der Optionen "ENCODER VALUE" und "FADER VALUE" verhindern, dass der entsprechende Parameterwert erscheint, wen Sie Fader oder Encoder bewegen.

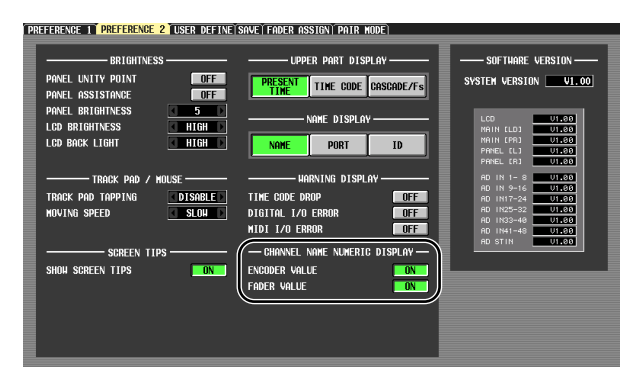

### Monitor-Signalquelle vom Bedienfeld aus wählen

Wenn Sie in Version 1.04 oder früher auf dem Bedienfeld eine Monitor-Signalquelle ausgewählt haben, konnten Sie eine Quelle gleichzeitig für [2TR A1]–[2TR D3] oder [DEFINE] sowie eine Quelle für [STEREO A]/[STEREO B] (einschließlich LCR) auswählen, insgesamt also höchstens zwei Quellen. In Version 1.05 bewirkt das Einschalten einer Taste, dass alle anderen ausgeschaltet werden, so dass Sie eine einzelne Monitorquelle schneller auswählen können. Wenn Sie zwei Quellen gleichzeitig auswählen möchten (wie in Version 1.04 und früher), drücken Sie die entsprechenden Bedienfeldtasten gleichzeitig, oder benutzen Sie den MONITOR-Bildschirm.

### HA folgt den Ein-/Ausschaltvorgängen bei Recall Safe

Es wurde eine neue Sektion SAFE KEY MODE SELECT im Bildschirm RECALL SAFE hinzugefügt. Wenn Sie die Taste HA+CH einschalten, schaltet die Taste [RECALL SAFE] auf dem Bedienfeld oder die Schaltfläche RECALL SAFE im Bildschirm CH VIEW (Funktion INPUT VIEW), mit der Recall Safe ein-/ausgeschaltet wird, gleichzeitig die Recall-Safe-Einstellungen desjenigen Vorverstärkers (HA) um, der dem entsprechenden Kanal zugeordnet wurde. Wenn die CH-Schaltfläche eingeschaltet ist, ist die Einstellung HA Recall Safe nicht verknüpft.

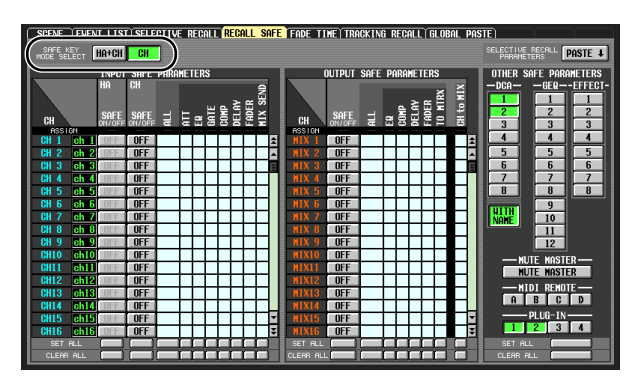

### Recall Safe und Selective Recall für den DCA-Gruppennamen kann ein-/ausgeschaltet werden

Es wurde eine neue Schaltfläche WITH NAME im DCA-Bereich der Bildschirme RECALL SAFE und SELECTIVE RECALL hinzugefügt. Hiermit können Sie nur den Namen der DCA-Gruppe von den Funktionen Recall Safe und Selective Recall für die DCA-Gruppe ausnehmen. Wenn die Schaltfläche WITH NAME eingeschaltet ist, werden Recall Safe und Selective Recall auf die Namen der DCA-Gruppen angewendet, für welche diese Funktionen eingeschaltet sind. Wenn die Schaltfläche WITH NAME ausgeschaltet ist, werden DCA-Gruppennamen von Recall Safe und Selective Recall ausgeschlossen.

### Neue PLUG-IN-Parameter für Recall Safe und Selective Recall

Es wurden PLUG-IN-Parameter in den Bildschirmen RECALL SAFE und SELECTIVE RECALL hinzugefügt. Dadurch werden Plug-in-Karten (wie die Waves Y96K) unterstützt, die in Zukunft verfügbar werden.

# MIDI EVENT-Daten u. a. bleiben bei Szenenabruf erhalten

Die in einer Szene enthaltenen Datentypen MIDI EVENT, GPI OUT CONTROL und REMOTE TRANSPORT bleiben jetzt erhalten, wenn ein Szenenabruf erfolgt. Das bedeutet, wenn Sie eine abgerufene Szene unter einer anderen Szenennummer speichern, werden diese Daten so gespeichert, wie sie beim Abruf eingestellt waren.

### Monitorquellen-Auswahl und Ein-/Ausschalten von EXTERNAL CUE bei Geräten der DME-Reihe

Eine MONITOR-Schaltfläche und eine zur Auswahl der Monitor-Signalquelle wurden im Bildschirm DME CONTROL hinzugefügt. Wenn Sie die Schaltfläche zur Auswahl der Monitor-Signalquelle () anklicken, erscheint das Fenster MONITOR POINT SELECT, wo Sie die Monitor-Signalquelle von Geräten der DME-Reihe auswählen können. Wenn die Schaltfläche MONITOR eingeschaltet ist, leuchtet die Anzeige EXTERNAL CUE im oberen Bereich des Displays auf, und das Monitorsignal des Gerätes der DME-Reihe wird an den CUE-Bus des PM5D gesendet.

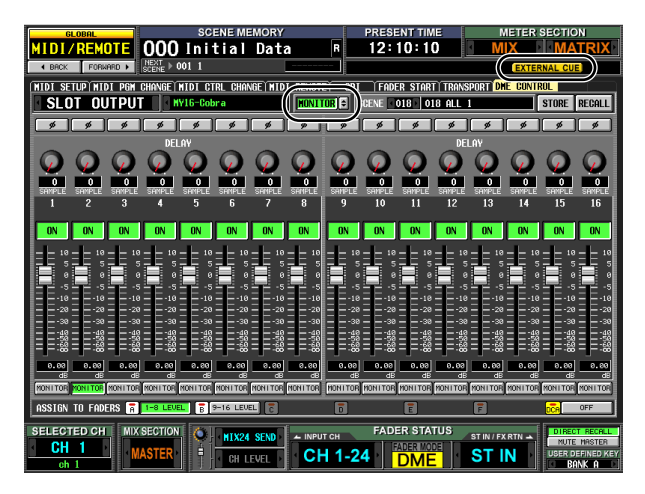

#### Note

Bevor Sie die Schaltfläche MONITOR einschalten, müssen Sie den gleichen Port als Monitorausgang am Gerät der DME-Reihe auswählen wie für den Monitor-Eingang am PM5D. Zur Angabe des Monitor-Ausgangs des Gerätes der DME-Reihe benutzen Sie das Dialogfeld "Monitor Out" im Programm DME Designer, das Sie über das [Tools]-Menü → [Monitor] erreichen. Zur Angabe des Monitor-Eingangs des PM5D benutzen Sie das Feld MONITOR PORT auf der Seite SETUP im Bildschirm DME CONTROL.

### Neu hinzugefügte Bulk-Dump-Datentypen

Die folgenden Datentypen lassen sich nun mittels Bulk Dump übertragen.

| Data name<br>(D0) | Data Number (D1,2)     | tx/rx | Function                       |
|-------------------|------------------------|-------|--------------------------------|
| 'K'               | 512<br>(Current Data)  | tx/rx | Surround Setting<br>& Request  |
| 'V'               | 512-<br>(Current Data) | tx/rx | User Defined Keys<br>& Request |
| 'L'               | 512-<br>(Current Data) | tx/rx | MIDI Remote &<br>Request       |
| 'U'               | 512-<br>(Current Data) | tx/rx | Fader Mode &<br>Request        |

### SETUP-Datenkompatibilität

SETUP-Daten, die unter System-Software der Version 1.05 oder später erstellt wurden, können nicht auf Systeme übertragen werden, die unter Version 1.03 oder früher arbeiten. SETUP-Daten, die unter System-Software der Version 1.03 oder früher erstellt wurden, können jedoch in ein System der Version 1.05 oder später übertragen werden.

### Ein Hinweis bezüglich Szenen-/ Library-Daten gleich nach Systemstart

Nachdem das System gestartet wurde, benötigt das PM5D mehrere Minuten, um Szenen- und Library-Daten innerhalb des internen Speichers zu übertragen. (Die erforderliche Dauer hängt von der Datenmenge ab.) Während dieser Zeit gelten daher die folgenden Einschränkungen.

- Sie können nicht die PASTE-Schaltfläche im Bildschirm GLOBAL PASTE benutzen.
- Sie können nicht die UNDO-Funktion (Rückgängig) für Szenenspeicher benutzen.
- Der Szenenabruf dauert eine Weile.